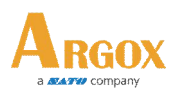

## How to set Backfeed Disable for Printer

## For PPLA & PPLB

- 1. Entry into Windows Control Panel\All Control Panel Items\Devices and Printers
- 2. Right click the Printer Driver icon and choose "Printing preferences" .

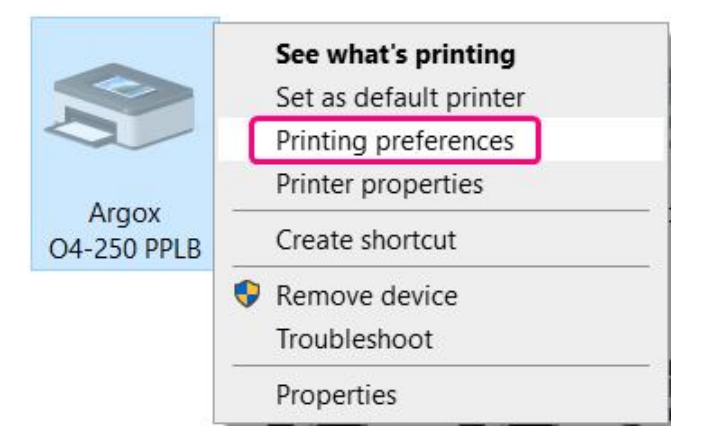

3. Click [Stock] label then choose Media Handling\Post-Print Action as None Off and press

| [OK] button. | Page Setup Graphics Stock Options About            |
|--------------|----------------------------------------------------|
|              | Media Settings<br>Print Method: Thermal Transfer ~ |
|              | Media Type: Labels With Gaps 🗸                     |
|              | Gap Height: 3.0 mm                                 |
|              | Mark Height:                                       |
|              | Extra Feed: Include All Whitespace                 |
|              | Top Adjustment: 0.0 mm                             |
|              | Media Handling                                     |
|              | Post-Print Action: None                            |
|              | Occurrence: lear Off                               |
|              | Interval:                                          |
|              |                                                    |
|              |                                                    |
|              | OK Cancel Apply Help                               |

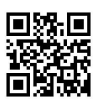

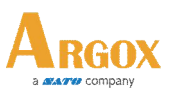

## For PPLZ

- 1. Entry into Windows Control Panel\All Control Panel Items\Devices and Printers
- 2. Right click the Printer Driver icon and choose "Printing preferences" .
- 3. Click [Stock] label and choose Feed mode as Use Current Printer Setting.

|                      | See what's printing<br>Set as default printer |
|----------------------|-----------------------------------------------|
|                      | Printing preferences                          |
| 000                  | Printer properties                            |
| Argox<br>04-250 PPLZ | Create shortcut                               |
|                      | Remove device                                 |
|                      | Troubleshoot                                  |
|                      | Properties                                    |

| Media Settings<br>Print Method:<br>Media Type: |         | Thermal Transfer                   |     |           | ~         |
|------------------------------------------------|---------|------------------------------------|-----|-----------|-----------|
|                                                |         | Non Continuous (Web Sensing) 🛛 🗸 🗸 |     |           |           |
| Gap Height:                                    | 3.04    |                                    |     |           |           |
| Feed Mod                                       | de      |                                    |     |           |           |
| Mode:                                          | Us      | e Current Printer Setting          | ~   | Pause /   | After Cut |
| Pause:                                         | No      | Pause                              | ~   | Interval: |           |
|                                                |         |                                    |     |           |           |
| Feed Opt                                       | ions    |                                    | -61 |           |           |
| Set To                                         | op Adj  | ustment:                           |     |           |           |
| Set 16                                         | ear-Off | Adjustment:                        | _   |           |           |

- 4. Click [Page Setup] label then press [Advanced Options] button.
- 5. Click [Page Setup] label, click Start of Label and choose Function Character as None. Input Command ^XB include an Enter as below then press [OK] button.

| Stock<br>Name:  | USER (101.6 mm)                     | x 152.4 mm)                            | ~              | User Commands                                                         | 7                                                  | (10)        |
|-----------------|-------------------------------------|----------------------------------------|----------------|-----------------------------------------------------------------------|----------------------------------------------------|-------------|
|                 | New                                 | Edit                                   | Delete         | Start of Label                                                        |                                                    | 0           |
|                 | Portra Oteritatio Portra Oteritatio | sit<br>scape<br>sit 180°<br>scape 180° | Mirror Image   | Function Character:<br>The function character<br>commands and bar coo | None Insert control characters in both u le fonts. | rt )<br>ser |
| Preset<br>Name: | <current settings=""></current>     |                                        | Manage         |                                                                       |                                                    |             |
|                 |                                     | Ad                                     | vanced Options | ОК                                                                    | Cancel Apply H                                     | Help        |

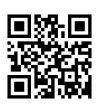